# ISTRUZIONI PER L'APP GECOS

#### Download e Installazione Market SIxS

Per utilizzare Gecos Plus da smartphone dovrai scaricare **SixsMARKET** e dal Market l'applicazione **SixsNFC**, che è installabile **solo su dispositivi con OS Android**.

Il market SIxS permette di scaricare, sincronizzare e mantenere aggiornata la App mobile di SIxS.

#### Collegati tramite un browser al sito app.areasixs.it e SCARICA IL MARKET SIXS.

Una volta completato il download l'applicazione market SIxS può essere installata ed aperta.

**N.B.** Il vostro dispositivo potrebbe essere preimpostato con il blocco all'installazione di applicazioni provenienti da sorgenti diverse da Play Store. Per completare il download è necessario rimuovere tale blocco.

| ★ app.areasixs.it 🕐 🖬 🗄 | Sixs Market                                                                                                    | Sixs Market         |
|-------------------------|----------------------------------------------------------------------------------------------------|---------------------|
| SCARICA IL MARKET SIXS  | Vuoi installare questa applicazione? Avrà accesso a:     PRIVACY     Leggi stato e ID telefono     Imodifica o eliminazione dei contenuti della scheda SD     ACCESSO DISPOSITIVO     1     accesso a Internet completo.     visualizza stato di rete.     visualizza stato Wi-Fi.     Imodifica o all'avvio | Dutente<br>Password |
|                         | ANNULLA INSTALLA                                                                                                    |                     |

Dopo aver installato il Market verrà presentata l'area di login dove inserire i dati di accesso che sono:

- ID Utente : acti
- Password : actl

Dopo aver eseguito il login, selezionare SixNFC e cliccare su "scarica" per avviare il download.

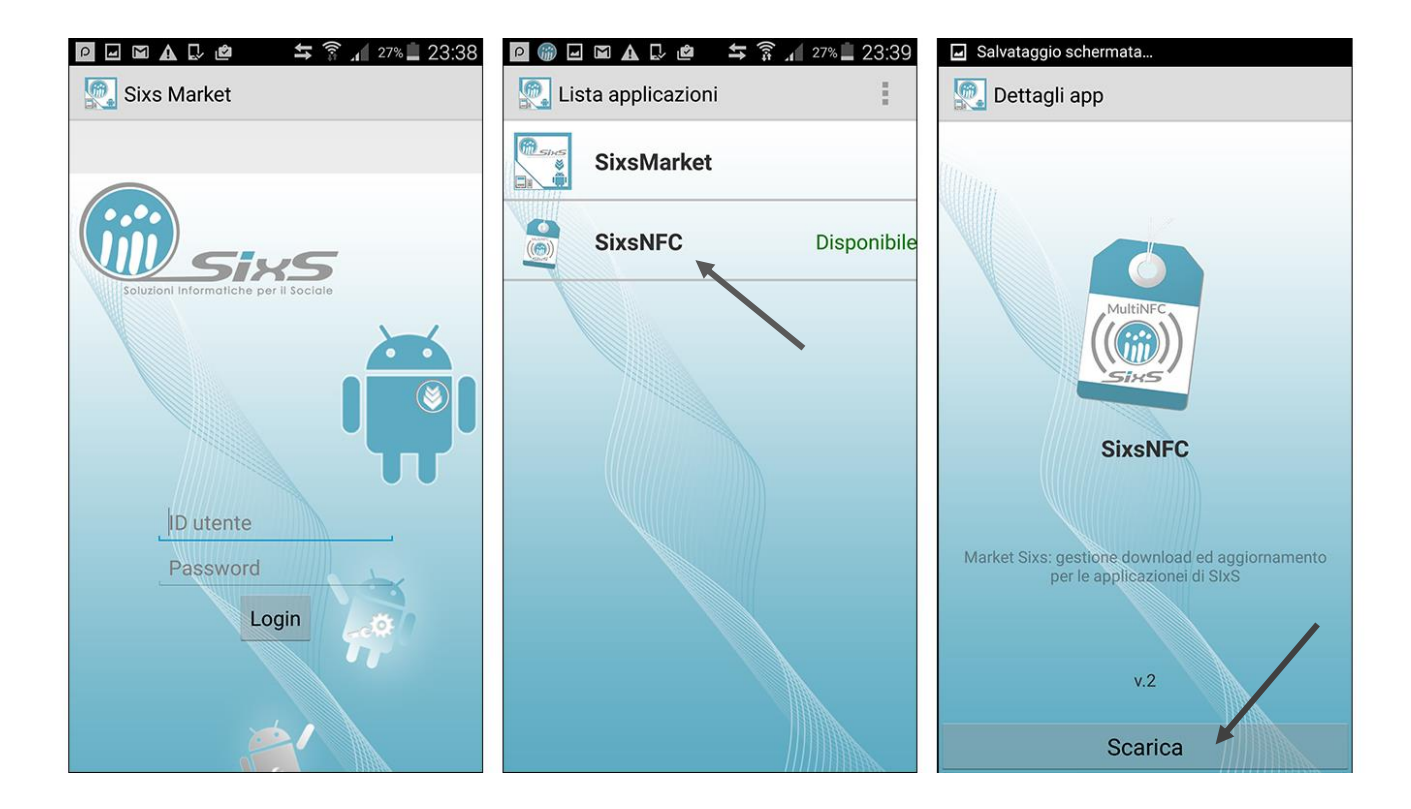

Al primo avvio l'applicazione eseguirà l'auto-configurazione, sincronizzandosi con il vostro Gecos Plus.

L'applicazione è pronta per l'uso.

## Log-In - Gecos App (Modalità rossa)

Effettuare il login con Username e Password in vostro possesso.

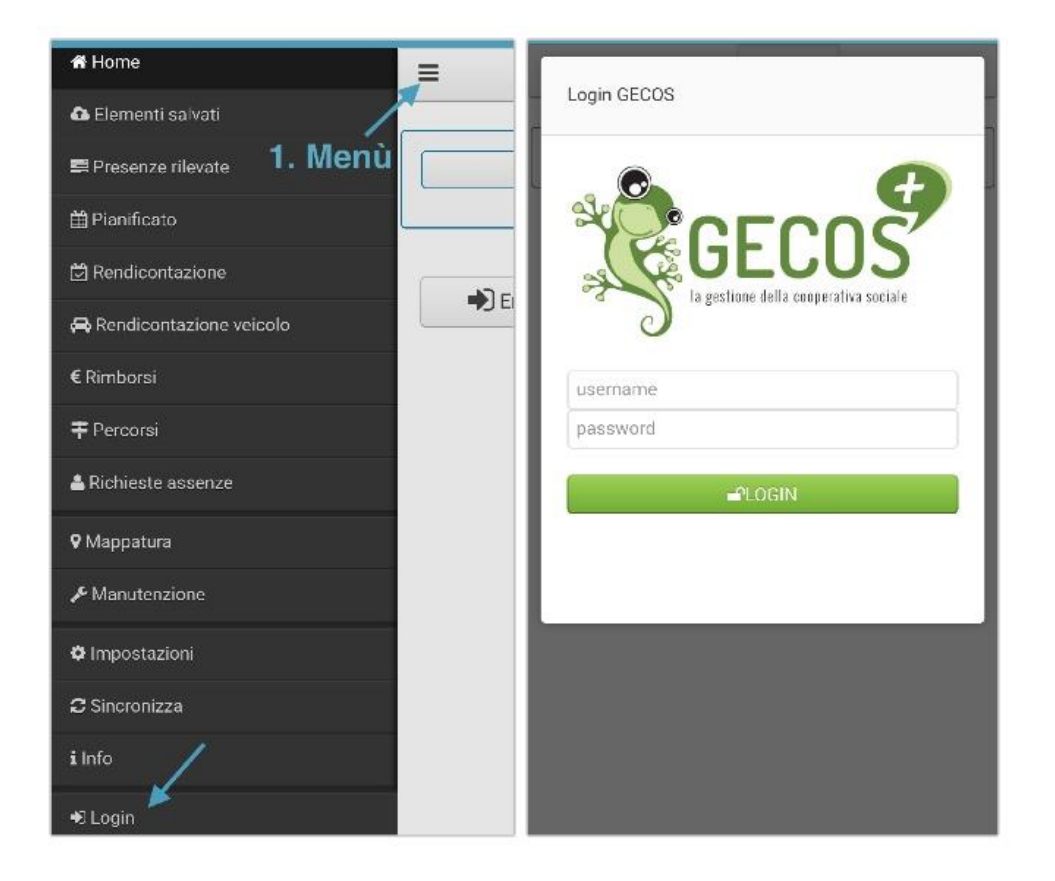

## Rendicontazione da App

Scorri giorno per giorno attraverso le frecce il proprio Rendicontato.

Inserisci un nuovo rendiconto attraverso il "+ azzurro".

|                               | =                                   |
|-------------------------------|-------------------------------------|
| Home                          | Pandipantariana                     |
| Elementi salvati              | Kendicontazione                     |
| <sup>p</sup> resenze rilevate | @ Orario: 09:45 - 10:00             |
| anificato                     | Commessa: R.S.A.                    |
| dicontazione 👷                | Cantiere: Nessuna cantiere specifie |
| endicontazione veicolo        | ► Attivita: Villa Aura              |
| mborsi                        | A Modifica Sal                      |
| Percorsi                      |                                     |
| este assenze                  | ⊘ Orario: 10:00 - 10:05             |
| tura                          | 🖹 Commessa: R.S.A.                  |
| enzione                       | Cantiere Nessuna cantiere specifi   |
| ataziani                      | ► Attivita: Villa Aura              |
| 51021011                      |                                     |
| onizza                        |                                     |
|                               |                                     |

### Timbratura da App (se il tel. ha funzione NFC)

Si può utilizzare il dispositivo mobile per rilevare le presenze di operatori fuori sede (es. operatori domiciliari, strutture, pulizie ecc...).

Attraverso la app il dispositivo viene associato all'operatore, mentre la sede della prestazione (domicilio dell'utente, struttura, sede da pulire ecc..) viene identificata da un tag. Ora, dalla schermata Home:

1. Seleziona "Entrata".

2. Avvicina il dispositivo al tag presente nel luogo di lavoro.

Al termine del servizio seleziona "Uscita" ed esegui i medesimi passaggi.

3. Il sistema presenta il resoconto di timbratura.

| E No TAG Blu Rossa   | ➡ ENTRATA 2                                   | 3            | 3 Resoconto timbratura  |  |
|----------------------|-----------------------------------------------|--------------|-------------------------|--|
| N035 ROSSA           | Avvicina il tag 'Attività' per procedere<br>Q | > Attività   | Villa Aura              |  |
|                      |                                               | Coperatore   | Esposito Francesca (Lo) |  |
|                      |                                               | 🛗 Data       | 13/07/2017              |  |
| +) Entrata Uscita (+ | Entrata Uscita                                | () Ora       | 16:49                   |  |
|                      |                                               | ↔ Direzione  | Ingresso                |  |
|                      |                                               | P Coordinate | Coordinate non rilevate |  |
|                      |                                               | Annulla      | Invia                   |  |
|                      |                                               |              |                         |  |
|                      |                                               |              |                         |  |
|                      |                                               |              |                         |  |